7

Op basis van een verkorte wekelijkse rusttijd moet de weergegeven tijd worden gecompenseerd en wel samen met een minimaal 9 uur durende rustpauze.

### OPMERKING

De weergave van de verkorte wekelijkse rusttijd (5) kan voor het grensoverschrijdende personenverkeer gedeactiveerd zijn.

Is de berekening van de weekwaarden in de VDO-counter gedeactiveerd, worden de waarden niet weergegeven.

| VDOi | ь9h 2      |
|------|------------|
|      | - 4 AL - 4 |
|      | 01VN 1     |

Afb. 76: Weergave gedeactiveerde berekening

# Tweede menuniveau menufuncties

U bereikt het tweede menuniveau, wanneer u op het eerste niveau heeft gedrukt of de functie menufuncties oproepen kiest.

→ Eerste menuniveau - standaardwaarden [> 74]

## OPMERKING

Wanneer u een functie heeft gekozen, maar binnen 30 seconden geen gegevens invoert, keert de DTCO 4.0 terug naar het eerste menuniveau.

Alle tot dan toe onbevestigde invoeren worden geweigerd.

# OPMERKING

Menufuncties kunnen alleen bij een stilstaand voertuig worden opgeroepen.

Wanneer u zich met uw voertuig niet in een explosieve zone bevindt, moet het contact worden ingeschakeld om de ADR-variant te bedienen.

### Menufuncties (overzicht)

- >print By bestuurder 1 1>
- |---24h**B**♥ daswaarde
- |--- !x∎▼ sebeurtenis
- |--- 📲 activiteiten

Ŧ

>print ₽♥ bestuurder 2 2) |--- 24h₽♥ daswaarde |--- !x₽♥ sebeurtenis |--- 11₽♥ activiteiten

Ŧ

- >print **A**♥ voertui9
- |---24h**B**▼ daswaarde
- |--- !x∎▼ sebeurtenis
- |---**>>**▼ snelheid
- |--- Tot techn. sesevens
- |---∥v v−dia∍ram
- |---8∎o⊽ kaarten
- |--- ıID▼ status D1/D2
- |---%v₹ v-profielen
- |---%n♥ n-profielen

7

# Ţ

>invoer > bestuurder 1 |---• besin land |--- H• einde land |---?> instellinsen |---R afstandsbedienins

#### Ŧ

>invoer > bestuurder 2

- |---•⊮ be9in land
- |---₩• einde land
- |--- ?א instellingen
- |---R afstandsbedienin9

#### ٦

- >invoer A⊻ voertui9
- |---OUT→ besin/→OUT einde
- |---å+ besin∕+å einde veerboot∕trein
- |---•o plaatselijke tijd
- |--- 10 plaatselijke tijd bedrijf
- |---\$ licentiecode

#### Ŧ

>weersave 🖬 bestuur- 1> der 1

|--- 24hBD daswaarde

|--- !x∎♥ sebeurtenis

7

>weersave ∎O bestuur- 2) der 2

|---24h∎⊡ daswaarde

|--- !x∎♥ sebeurtenis

- Ŧ
- >weersave AD voertuis
  - |--- 24hAO daswaarde
- |--- !xAD sebeurtenis
- |--->>D snelheid
- |--- ToO techn. sesevens
- |---8800 kaarten
- ---**∆**∎ bedrijf
- |----
- > Functie
- \* Optie:

- 1) Menufuncties alleen met ingestoken bestuurderskaart in kaartlezer 1
- 2) Menufuncties alleen met ingestoken bestuurderskaart in kaartlezer 2

### In menufuncties navigeren

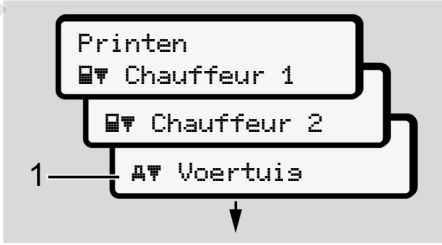

Afb. 77: Bladeren in het (hoofd)menu

Met de toetsen I / Dereikt u het gewenste hoofdmenu (grijze velden van de vorige lijst bijvoorbeeld voor het printen van de voertuiggegevens (1). Het knipperen op de2. regel (cursief weergegeven) (1) geeft aan dat er nog meer keuzemogelijkheden bestaan.

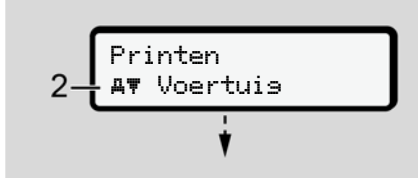

Afb. 78: Keuze van een menupunt

 Druk op de toets wanneer u de gewenste functie (2) met eventueel verdere keuzemogelijkheden wilt bereiken.

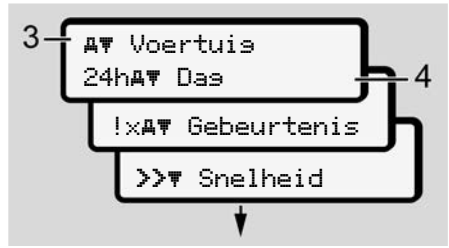

Afb. 79: Keuze van een menufunctie

Het gekozen menupunt **(3)** wordt weergegeven. De verdere mogelijke functies knipperen op de 2. regel **(4)**. Het weergave- en printmenu wordt weergegeven afhankelijk van de ingestoken bestuurderskaarten in de kaartlezer-1 en -2:

- Wanneer in kaartlezer 1 een bestuurderskaart is gestoken, wordt print bestuurder 1 weergegeven.
- Wanneer in kaartlezer 2 een bestuurderskaart is gestoken, wordt print bestuurder 2 weergegeven.
- Wanneer geen kaarten zijn ingestoken, wordt uitsluitend print voertuis weergegeven.

Dit geldt niet voor de invoermenu's.

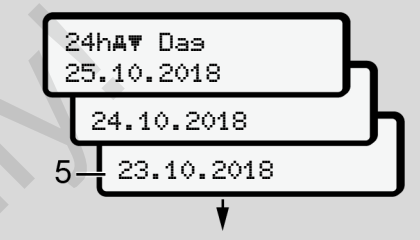

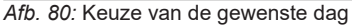

 Kies met de toetsen ▲/ ■ de gewenste taal en bevestig de keuze met de toets ▲.

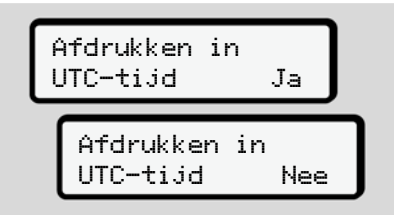

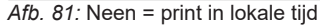

 Kies met de toetsen I → het gewenste printtype en bevestig de keuze met de toets I

Gedurende 3 seconden meldt de DTCO 4.0, dat het printen is begonnen. U kunt het printen afbreken. → Print afbreken [> 115]

Handleiding DTCO 4.0 - Editie 11 / 2018 - A2C19917600

Vervolgens verschijnt het menupunt dat het laatst is weergegeven.

6. Verdere procedure:

- Selecteer met de toetsen ▲ / ▼ een verdere print.
- Met de toets keert u terug naar het eerstvolgende hogere menuniveau.

# Vergrendeling menutoegang

Volgens de verordeningen is de toegang tot opgeslagen gegevens geregeld via toegangsrechten en gerealiseerd door passende tachograafkaarten.

Voorbeeld van een weergave van een ontbrekende machtiging

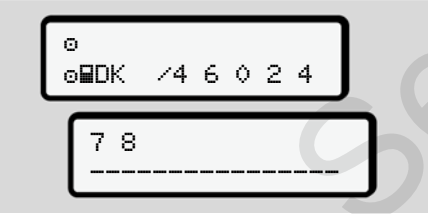

Afb. 82: Ontbrekende machtiging

De verwachte gegevens worden onvolledig weergegeven. Persoonlijke gegevens worden geheel of gedeeltelijk weggelaten.

### Menufuncties verlaten

### Automatisch

In de volgende situaties wordt het menu automatisch verlaten:

- Na het insteken of opvragen van een tachograafkaart
- Na 1 minuut inactiviteit
- Aan het begin van een rit

# Handmatig

- 1. Druk op de toets .
  - De begonnen keuze of invoer wordt beëindigd.
  - Het eerstvolgende keuzeniveau wordt opnieuw weergegeven.
  - De volgende opvraag wordt weergegeven:

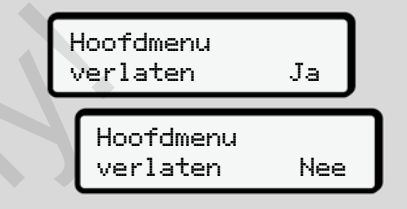

Afb. 83: menufunctie verlaten

 Selecteer met de toetsen I/ I ja en bevestig met de toets I.
Of sla met de toets I de opties over. De display toont opnieuw de standaardweergave (a). 7